#### 7. 委託契約管理(包括)

包括契約とは従来の一元化契約を意味する。

#### 新Kanたす 改訂点

建設副産物委託契約書は、今まで通り紙を出力 回付・契約締結

|   | 現状                                               | 変更点                                                                    |
|---|--------------------------------------------------|------------------------------------------------------------------------|
| 1 |                                                  | 建設副産物委託契約書作成機能を<br>追加。                                                 |
| 2 | 委託契約書のコピーを受領後。<br>内容確認・保管                        | システム上に契約書を登録するこ<br>とにより、常に参照できる。                                       |
| 3 | 委託契約書のコピーを業者へ渡<br>し、契約締結確認                       | 委託業者と情報の共有を可能とし<br>た。                                                  |
| 4 | 契約内容をシステム等へ必要事<br>項(運搬経路登録)後、電子マ<br>ニフェスト使用可     | 委託契約書で入力した情報をシス<br>テム上で反映し複数登録(運搬経<br>路登録等)を不要とし、契約締結<br>後搬出できるようになった。 |
| 5 | 委託契約書作成時、最新版の確<br>認をする必要があり、旧版の場<br>合は再提出となっていた。 | 委託契約書をシステムで作成する<br>ことにより、常に最新版の帳票で<br>の作成が出来る                          |

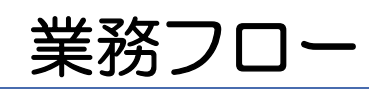

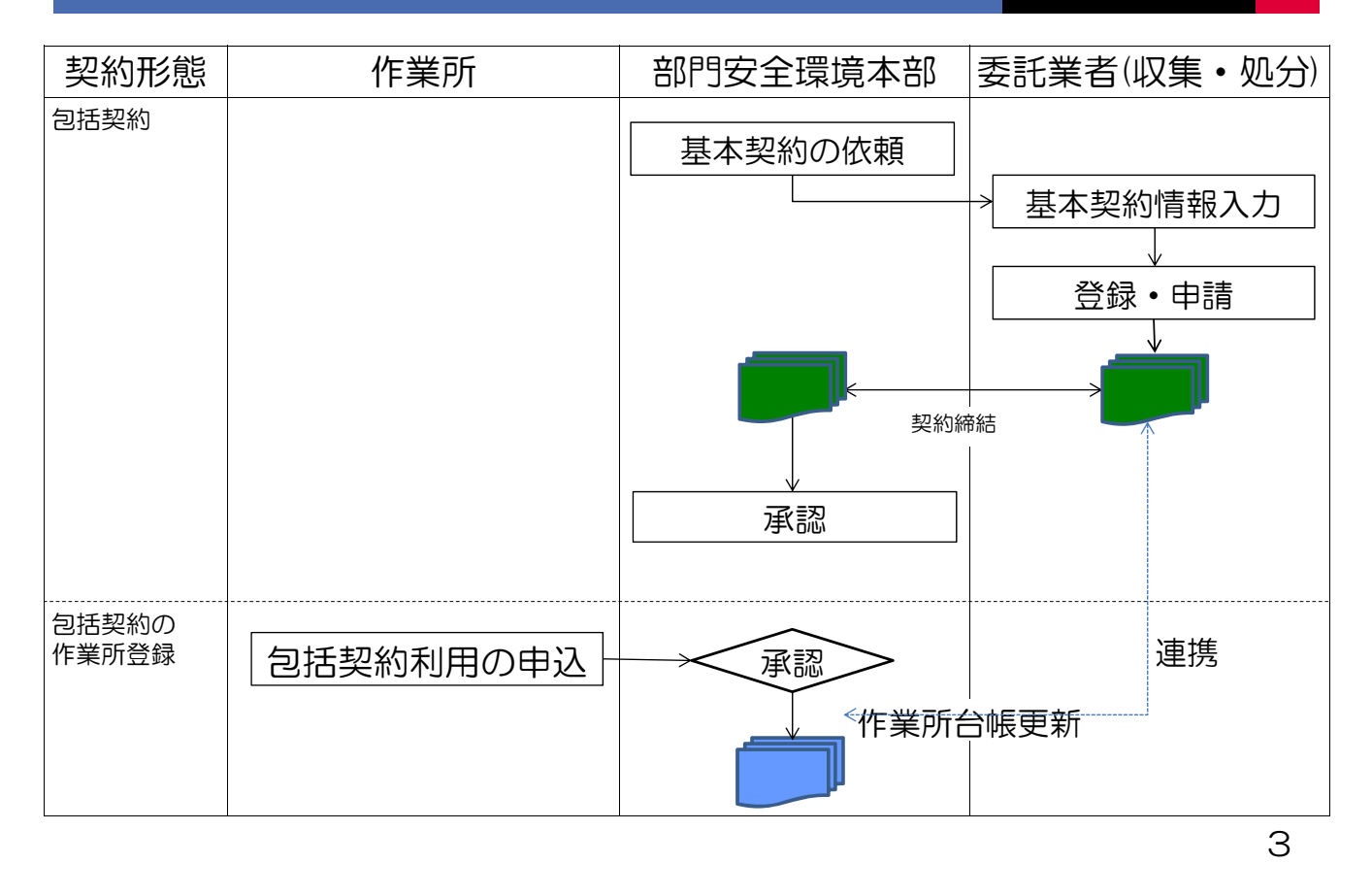

#### 業者に依頼メールが送られる

| 1 🖬 🕫                                                                                                    | U 🌣 🔹 👳 费託契約                                                                                   | 情報入力依頼通知 ・ メッセージ (テ                 | キスト形式)                  | - 0 - X               |
|----------------------------------------------------------------------------------------------------|------------------------------------------------------------------------------------------------|-------------------------------------|-------------------------|-----------------------|
| 77436                                                                                                    | メッセージ McAfee 電子メール                                                                             | スキャン                                |                         | ♡ (                   |
| 豊出人:<br>范先:<br>こC:                                                                                           | KanたずメールKa                                                                                     | nz co jp>                           | 送信日時:                   | 2013/01/31 (木) 17:2   |
| * * * *<br>下記<br>ジ<br>ジ<br>約<br>新<br>当<br>口<br>「<br>「<br>「<br>「<br>「<br>「<br>「<br>「<br>「<br>「<br>「<br>「<br>「 | ***************<br>気託契約情報の入力が依頼さ<br>置子マニフェストシステムに<br>り:包括<br>9:812000054000<br>5:1九州支店<br>至名林: | 委託契約情報入力依頼通知<br>れています。<br>て、入力願います。 | ****                    | *****                 |
| 業者コー                                                                                                    | - F : 000025<br>- I D : 0000044                                                                | ~~~~~~~~                            | ****                    |                       |
| <b>ΦΦΦ</b>                                                                                                   | • • • • • • • • • • • • • • • • • • •                                                          | Ф Ф Ф Ф Ф Ф Ф Ф Ф Ф Ф Ф Ф           | • • • • • • • • • • • • | • • • • • • • • • • • |
|                                                                                                    |                                                                                                |                                     |                         |                       |

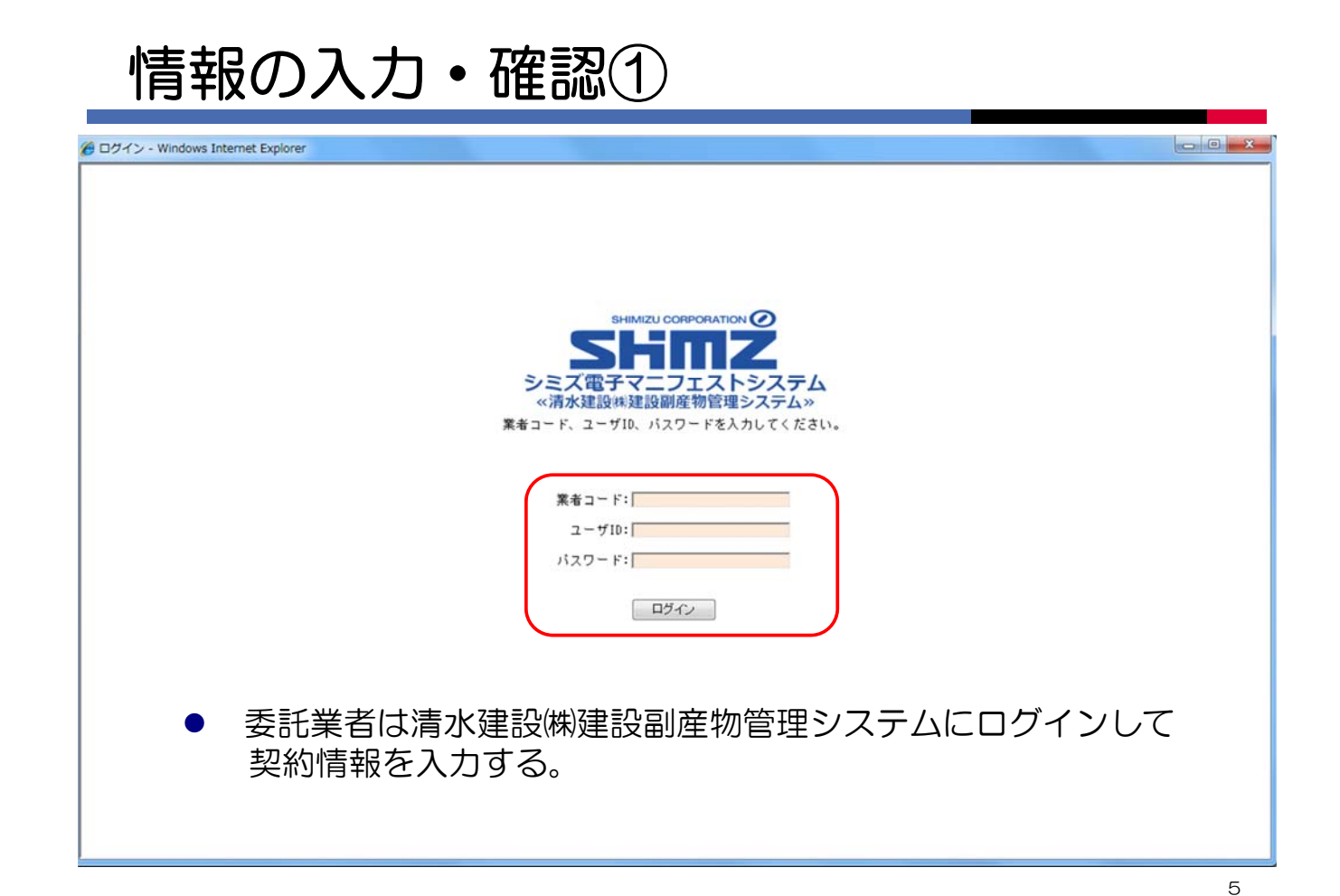

#### 情報の入力・確認②

| 🍘 お知らせ情報参照(S-ASI                                                                                                    | P) - Windows Internet Explorer                                                                                                    |                   |
|----------------------------------------------------------------------------------------------------|----------------------------------------------------------------------------------------------------|-------------------|
| シミズ電子マニフェスト                                                                                                    | メインメニュー                                                                                                    | ★(電)☆☆興業<br>星々輝彦村 |
| BREATH                                                                                                    |                                                                                                    | 収運・処分(管理者)        |
| <b>マニフェスト管理</b> 予約一覧 <u>マニフェスト一覧</u> <u>マニフェスト一覧</u> <u>マニフェスト一覧</u> <u>マニフェストの更承認</u> 実際はマフジェー                                 | ■ お知らせ情報参照<br>                                                                                                    | ID:SCD01          |
|                                                                                                    | 1   注意   1<br>このサイトは、テスト用サイトです。<br>2013/01/04(金) 本年もよろしくお願いいたします。<br>2013/01/15(次) テスト用コメントです(業者お知らせ)                                                                                                    | *                 |
| 会社建振録設備報       請求管理     □       2:2:2:2:3:1歳求一覧     □       集計管理     □       住業所一覧     □       ?ひ答理     □       2:5:1值報設定     □ | 2013/XX/XX(月) 新Kanたすをリリースしました。                                                                                                    |                   |
| <u>ロヴイン</u><br>画面へ                                                                                                    | 業務情報         再表示         前回更新日時           業者・委託契約開連情報         件故         マニフェスト関連情報         件故           業者を登録者部時知         一件         構業結果がありませんでした。         検索結果がありませんでした。           変託契約情報の通知         件         株         株         株           変託契約情報の通知         件         株         株         株         株           生業防会構造加通知         件         株         株         株         株           生業防会構造加通知         件         株         株         株         株         株           生業防会構造加通知         件         株         株         #         # | 、頼通知              |

### 業者による情報の入力③

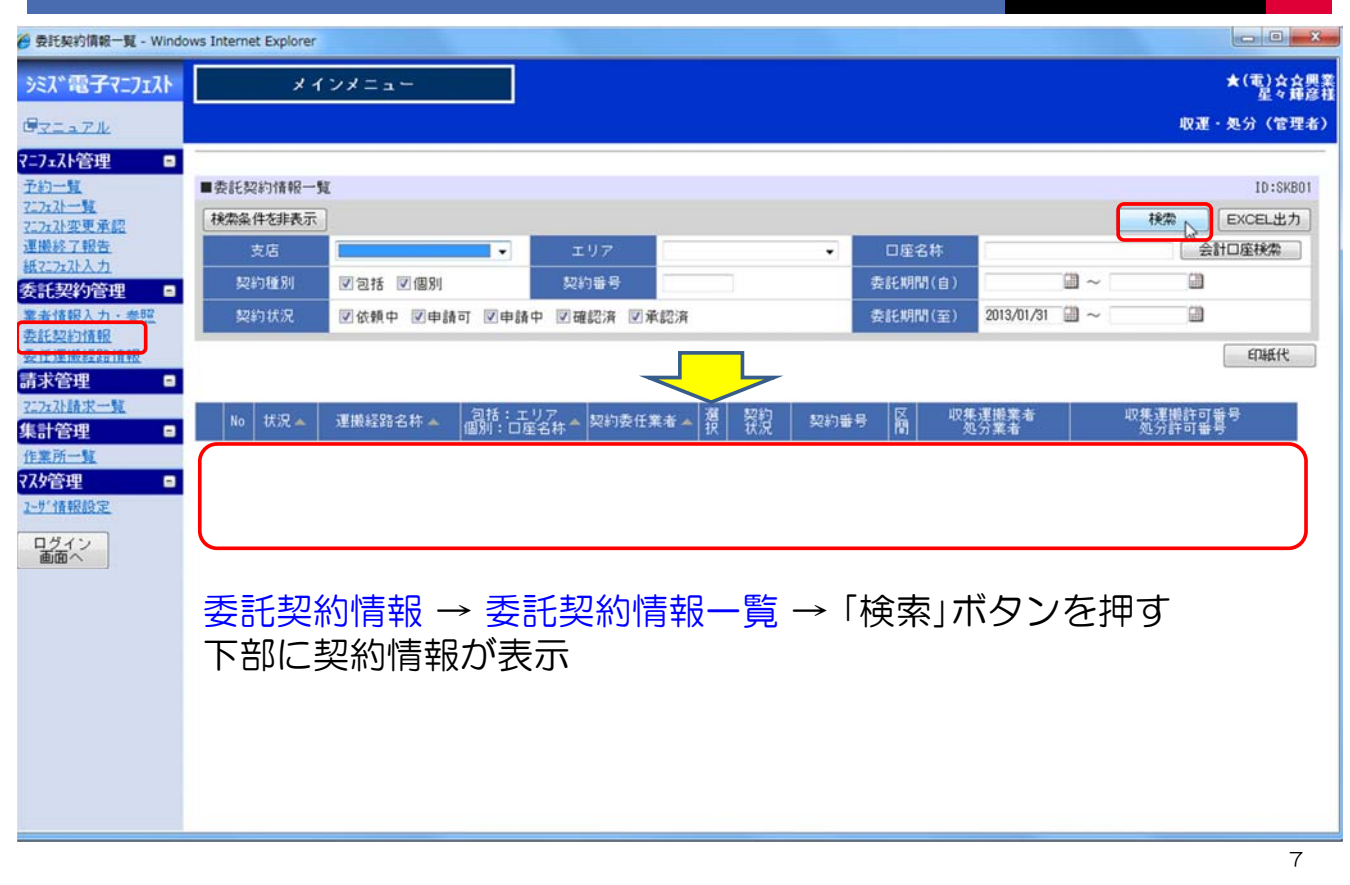

### 業者による情報の入力④

| 🍘 委託契約情報一覧 - Windo          | ws Internet Explorer                                    |                                                                                                    |
|-----------------------------|---------------------------------------------------------|----------------------------------------------------------------------------------------------------|
| シミズ電子マニフェスト                 | メインメニュー                                                 | ★(電)☆众興3<br>足々様な5                                                                                                    |
| GREATH                      |                                                         | 収運・処分(管理者)                                                                                                    |
| ?=7≖スト管理 ■                  |                                                         |                                                                                                    |
| <u>予約一覧</u><br>27.7×71→数    | ■委託契約情報一覧                                               | ID:SK801                                                                                                    |
| 7.7.7.3、变更承認                | 検索条件を非表示                                                | 検索 EXCEL出力                                                                                                    |
| 運搬終了報告                      | 支店 エリア                                                  | ▼ □座名称 会計□座検索                                                                                                    |
| <u>報7.7x孙人力</u><br>委託契約管理 ■ | 契約種別 团包括 团個別 契約番号                                       | 委託期間(自) 🛗 ~ 🛗                                                                                                    |
| 業者情報入力・参照                   | 契約状況 团依赖中 团申請可 团申請中 团確認済 团承認済                           | 委託期間(至) 2013/01/31 🛗 ~ 🔛                                                                                                    |
| 委託契約情報                      |                                                         | (Dist()                                                                                                    |
| 請求管理 🛛                      | 作業所台帳                                                   | 諸長契約登録 委託契約書印刷 委託契約申請                                                                                                    |
| 7二7ェ7)請求一覧                  | μ_ (4):D 38185505-244 包括:エリア 800-05-555-55-55           | 【 契約 <sup>201</sup> 和15-11-12 区 収集運搬業者 収集運搬許可錄号                                                                                    |
| 集計管理 🗉                      | №   4.八 ▲   注册社師石作 ▲   面配1、口菜支仕 ▲   契約安讧未着 ▲   谷        | 5 後週 発料量多 願 加亞豐老 加亞壯計或是                                                                                                    |
| 作業所一覧                       | □ 1 包括 [A12000037]★ (電)九州支店 福岡県<br>手続中 <u>六公興業→(電)…</u> | 【 依頼中 <u>812000054000</u> 1 [000025]★(電)☆☆… [04010770011]潘岡県-[0401077…<br>依頼中 <u>812000054000</u> [000025]★(電)☆☆… [04040770011]潘岡県 |
| ₹⋌9管理 ■                     | 2 個別 [A12000036]1個) 会会                                  | (初期中 812000053000 1 [000025]★(電)会会… [00100770011]北海道-[0010077…                                                                     |
| 1-9 IRANASE                 | ● 手続中 → ☆☆                                              | 依頼中 812000053000 [000025]★(電)☆☆… [05140770011]札幌市                                                                                  |
| ログイン                        | 3 個別 [A12000027]個)★O (作業所入力)                            | 承認済 812000038000 1 [000032]★ ○○4… [001000] 5411北海道-[0010004…                                                                       |
|                             | BER UASILING ROUNDED                                    | 」承認済 <u>812000039000</u> [000025]★(電)☆☆… [05140770011]扎幌市                                                                          |
|                             | 4 個別 [A12000029]個)★会<br>確定済 会興業→会会興業                    | 」 承認済 812000042000 1 [000025]★(電)☆☆… [00100770011]北海道-[0010077…                                                                    |
|                             |                                                         | 」本認済 812000042000 [000025]★(電)会会… [05140770011]地税市                                                                                 |
|                             | □ 3 100/11 1A120000301107 ★<br>確定済 <u>××</u>            | 承認済   <u>012000043000</u> 1 [000025]★(電)気気 <sup>11</sup> [04010770011]福岡県-[0401077 <sup>11</sup> ]                                 |
|                             |                                                         | 」 承認済 <u>812000043000</u> [000025]★(電)☆☆… [04040770011]福岡県<br>[000025]★(電)☆☆… [04040770011]福岡県                                     |
|                             |                                                         |                                                                                                    |
|                             | 該当9る契約を探し、選択☑ -                                         | →「委託契約豆球」 ホタンを押9                                                                                                    |
|                             |                                                         |                                                                                                    |
|                             |                                                         |                                                                                                    |
|                             |                                                         |                                                                                                    |

### 業者による情報の入力⑤

| 一 委託契約情報入力・参照。                                       | Windows | Internet Explorer |                       |          |          |             |        |               |       |                 | ×          |
|------------------------------------------------------|---------|-------------------|-----------------------|----------|----------|-------------|--------|---------------|-------|-----------------|------------|
| シミズ電子マニフェスト                                          |         | メインメ              | = <b>a</b> ~          |          |          |             |        |               |       | ★(電)☆:<br>星令    | 会興業<br>確意祥 |
| GZIAZIN                                              |         |                   |                       |          |          |             |        |               |       | 収運・処分(管理        | <b>里者)</b> |
| <b>7=7±7</b> ↓管理 □<br><u>予約一覧</u><br><u>7=7±7↓一覧</u> | ■委託     | 契約情報入力・参          | 82                    |          |          |             |        |               |       | ID:SKE<br>保存 戻る | 302        |
| 7 <u>17x沿変更承認</u><br>運搬終了報告                          | 第1区     | 間 及び 処分           |                       |          |          |             |        |               |       |                 | 4          |
| 紙空水水入力                                               |         | 契約区分              | ◎ 収集運搬用 ◎ 処分          | 用 ⑧収集運搬月 | 日及び処分用   |             |        |               |       |                 |            |
| 業者情報入力・参照                                            |         | 業者名称              | ★(電)☆☆興業              |          |          |             |        |               |       |                 | -          |
| 委託契約情報<br>委任運搬経路情報                                   |         | 委託期間              | 2012/09/01 ~ 2013/03  | /31      |          |             |        |               |       |                 |            |
| 請求管理 □<br>727x7計請求一覧                                 | 廃棄物     | の種類・数量・数          | 2約単価及び処分会社(丙)(        | の許可内容    |          |             |        |               |       |                 |            |
| 集計管理 🛛 🖬                                             |         | 施設の名称             | ★ ☆☆処理センター            |          |          |             |        |               |       |                 |            |
| 作業所一覧<br>27.565m                                     | \$      | を設の所在地            | 福岡県福岡市城南区☆☆           | 3丁目45-6  |          |             |        |               |       |                 |            |
| 2-サ"情報設定                                             | 撰       | 22                | 廃棄物の種類                |          |          |             |        | 処分会社0         |       |                 |            |
| ログイン                                                 | -       | PIT               | and the second second |          | 性状       | 1           |        | 処分方法          |       | 処理能力            |            |
| 画面へ                                                  | 複写      | コンクリート            | がら(未分類)               |          | 15,000 P | 7<br>20.0m3 | ■破砕 ■遺 | 創 🗌 切断 🗐 焼ま   | 1 回脱水 | /8 t •          |            |
|                                                      |         |                   |                       | 固形状      | □液状 □泥状  |             |        |               |       |                 |            |
|                                                      | 複写      | 残土ガラ・袋            | 入りガラ                  |          | 13,000 P | 15.0m3      | □破砕 □道 | 图别 🔳 切断 🔳 燒胡  | 1 回脱水 | /8 t •          |            |
|                                                      |         |                   |                       | □ 固形状    | ◎液状 ◎泥状  | 6           |        |               |       |                 |            |
|                                                      | 複写      | アスファルト            | ・コンクリートがら             | 同司形状     | 12,000P  | 15.0m3      | □破砕 □2 | 國別 🖾 切断 🖾 焼劫  | 1 回脱水 | /8 t •          |            |
|                                                      | -       |                   |                       |          | 15,000 P | 3           |        |               |       |                 |            |
|                                                      | 报与      | その他のがれ            | 2 II                  | 回固形状     | □液状 □泥状  | 10.0m3      | □破碎 □3 | MSN 🔲 切断 🗐 焼去 | □□脱水  | /8 t •          |            |
|                                                      |         |                   |                       |          | 8 000 8  |             |        |               |       |                 | -          |

- 必
- 必要情報を登録・確認 → 「保存」ボタンを押す

業者による情報の入力⑥

| 🍘 委託契約情報入力·参照 -      | Windows | Internet Explorer                          |               |         |                                   |                   |
|----------------------|---------|--------------------------------------------|---------------|---------|-----------------------------------|-------------------|
| シミズ電子マニフェスト          |         | メインメニュー                                    |               |         |                                   | ★(電)☆☆興業<br>星々輝彦様 |
| B <u>ZIAZI</u>       |         |                                            |               |         |                                   | 収運・処分(管理者)        |
| ₹=7±スト管理 ■           | -       |                                            |               |         |                                   |                   |
| 71747一覧              | ■安計分    | 総約情報人力・参照                                  |               |         |                                   | ID:SKBUZ          |
| 7.7.7.建更承認           | -       |                                            | • =           |         |                                   | INT INO           |
| 建搬经了银告<br>紙727x 沿入力  | 摞       | 削」 廃棄物の種類                                  | 処分費(b)        | 予定数量(c) | 処分会社の許可内容                         |                   |
| 委託契約管理 🔹             | 9       | РЛ                                         | 性状            |         | 処分方法                              | 処理能力              |
| 業者情報入力・参照            | 複写      | コンクリートがら(未分類)                              | 15,000円       | 20.0m3  | ◎破砕 ◎ 選別 ■切断 ■境却 ■脱水              | 40/8 t •          |
| 委託契約情報               |         |                                            | ☑固形状 圖液状 圖泥状  |         |                                   |                   |
| 請求管理 🗉               | 100000  | XP + +7 = . +5 1 11+7 =                    | 13,000円       | 15.0-9  | Finera Fileni Filenic Filean File |                   |
| 7.2.7.2.1請求一覧        | 12-9    | %エルラ・W/シルラ                                 | ☑固形状 □液状 □泥状  | 13.083  | 医酸辛 医透剂 白切药 自境和 自說水               | 40/0 -            |
| 集計管理 🗉               |         | There are not the Astronomy of the same of | 12,000円       |         |                                   |                   |
| 作業所一覧                | 複写      | アスファルト・コンクリートがら                            | ☑固形状 圓液状 圓泥状  | 15.0m3  | ☑破砕 ☑ 邂別 □ 切断 □ 焼却 □ 脱水           | 40/⊟ t 👻 _        |
| 7-世情報設定              |         |                                            | 15,000円       |         |                                   |                   |
|                      | 複写      | その他のがれき類                                   | ☑周報## ■漆# ■混# | 10.0m3  | ☑破碎 ☑遛別 □切断 □焼却 □脱水               | 40/⊟ t •          |
| 山 <u>ク</u> イン<br>画面へ |         |                                            | E.000         |         |                                   |                   |
|                      | 複写      | ガラス・陶磁器くず                                  |               | 5.0m3   | ☑破砕 ☑ 遵別 □□切断 □□焼却 □□脱水           | 25/8 t ▼          |
|                      |         |                                            | ●固形状 □波状 □泥状  |         |                                   |                   |
|                      | 複写      | ガラス・タイル・レンガ                                | 4,500円        | 3.5m3   | ☑破砕 ☑ 選別 □ 切断 □ 焼却 □ 脱水           | 25/8 t -          |
|                      |         |                                            | ☑固形状 □液状 □泥状  |         |                                   |                   |
|                      | 40727   | 広山道の辛坂(ガニマ , Dath銀ノブ)                      | 12,000円       | 0.5-0   | Patra Pittol Panet Pitate Pitate  | 10/01             |
|                      | 124     | 26名263公日10(1) 2 人 · PA10268 ( 9 )          | ☑固形状 圖液状 圖泥状  | 2.383   | □ 做件 ☑ 通为 □ 切时 □ 况却 □ 脱小          | 10/0 4            |
|                      |         |                                            | 5,500円        |         |                                   |                   |
|                      | 複写      | 廃ALO板(ガラス・陶磁器くず)                           | ☑固形状 □液状 □泥状  | 6.0m3   | ☑破砕 ☑ 選別 □ 切断 □ 焼却 □ 脱水           | <b>Ⅲ</b> /⊟ t •   |
|                      |         |                                            |               |         |                                   |                   |

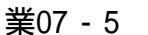

9

## 業者による情報の入力⑦

|            | JOWS IN | ternet Explore |          |        |                                            |          |            |       |           |              |                |         |           |      |      |                |
|------------|---------|----------------|----------|--------|--------------------------------------------|----------|------------|-------|-----------|--------------|----------------|---------|-----------|------|------|----------------|
| 電子マニフェスト   |         | メイン            | メニュー     |        |                                            |          |            |       |           |              |                |         |           |      | *    | 重]             |
| 7.IL       |         |                |          |        |                                            |          |            |       |           |              |                |         |           | 収    | 運·処  | <del>)</del> ( |
| 管理 🛛       |         |                |          |        |                                            |          |            |       |           |              |                |         |           |      |      |                |
|            | 委託契     | 約情報入力・         | 参照       |        |                                            |          |            |       |           |              |                |         |           |      |      | ID:            |
| 夏重重派       |         |                |          |        |                                            |          |            |       |           |              |                |         |           | 保存   |      | 戻る             |
| 報告         |         |                |          |        | CE 00 7747 C                               |          |            |       |           |              |                |         |           |      |      |                |
| 入力         | 写       | 可燃物(管)         | 理型混合座塞物) |        |                                            |          | 2,00014    | 7.0m3 | 10 205 52 | ा संह हा।    | <b>一 七</b> 刀除斤 | ☑1☆却    | 同時水       |      | 25/H | t              |
| り管理 🗉      |         | 1 100 100 1 60 |          |        | ☑固形状 □                                     | □液け      | 2 回泥状      |       |           | 1000 AGA / 7 | test system    | C. Mart | San Parts |      |      |                |
| 入力・参照      |         |                |          |        |                                            |          | 4,000円     |       |           |              |                |         |           |      |      |                |
| 情報         | 写       | 廃油             |          |        | 100 m 44                                   | 1000     | 100.00044  | 3.Om3 | 國破碎       | 回選別          | 凹切断            | ☑焼却     | 回脱水       |      | 25/8 | t              |
| HEIRINAN . |         |                |          |        | (四) 11 11 11 11 11 11 11 11 11 11 11 11 11 | 21192.17 | K El VE IX |       |           |              |                |         |           |      |      |                |
| £ 0        |         |                |          |        |                                            |          |            |       |           |              |                |         |           |      |      |                |
| N N N      | 職費      |                |          |        |                                            |          |            |       |           |              |                |         |           |      |      |                |
| £ 0 N      | 0       |                | 運搬形態名称   | 作業時間   | 引 単価                                       | 1        | 间位         |       |           |              |                |         |           |      |      |                |
| M          | 1       | A WOOU         | 2        | 平日     | 2,                                         | 000      | t          |       |           |              |                |         |           |      |      |                |
| •          | 2       | A              | 2        | 深夜     | 3,1                                        | 000      | t          |       |           |              |                |         |           |      |      |                |
| 設定         | 3       | A              | 2        | 休日     | 2,                                         | 500      | t          |       |           |              |                |         |           |      |      |                |
| 2          | 4       | B バター:         | 12       | 平日     | 2,                                         | 500      | t          |       |           |              |                |         |           |      |      |                |
|            | 5       | B パター:         | 12       | 深夜     | 3,                                         | 500      | t          |       |           |              |                |         |           |      |      |                |
|            | 6       | B //9-3        | /2       | 休日     | 4,1                                        | 000      | t          |       |           |              |                |         |           |      |      |                |
| 丙          | での再     | 生品目            |          |        | 先頭行に追加                                     |          |            |       |           |              |                |         |           |      |      |                |
| No         | 順序      | i aure         | 再生品目     |        | 売却先等                                       |          |            |       |           |              |                |         |           |      |      |                |
|            |         |                |          |        |                                            |          |            |       |           |              |                |         |           |      |      |                |
| PA (       |         | 再生(委託)         |          |        |                                            |          |            |       |           |              |                |         |           | 先    | 頭行に近 | 动口             |
|            |         | N- 100.097     | 81150    | 廃棄物の種類 | Q.                                         | 許可       | 1番号        | 処分方   | ī法        |              | 処理領            | b<br>し  | (備)       | 考(利用 | 日方法等 | )              |
|            |         | NO PROT        | BUNK     | 再生施    | 設名称                                        |          |            |       |           |              | 再生施設           | 所在地     |           |      |      |                |
|            |         |                | St. 1.   |        |                                            |          |            |       |           |              |                |         |           |      |      |                |
|            |         |                |          |        |                                            |          |            |       |           |              |                |         |           |      |      |                |

## 業者による情報の入力⑧

| 一 委託契約情報入力・参照 -                         | Windows Internet Explorer |                   |      |              |           | 6             | ) ×           |
|-----------------------------------------|---------------------------|-------------------|------|--------------|-----------|---------------|---------------|
| シミズ電子マニフェスト                             | メインメニュー                   |                   |      |              |           | ★(電):         | caga          |
| · / / / · · · · · · · · · · · · · · · · |                           |                   |      |              |           | 収運・処分(        | ・ 麻らな<br>管理者) |
|                                         |                           |                   |      |              |           |               |               |
| Y-/IAP官理 日                              | ■天紅初約は初1 中、487            |                   |      |              |           | 10.1          | CVP00         |
| 7171711-11                              | ■安む英約11日秋八月 10111         |                   |      |              | dita      | [ (2方   戸2    | ShDU2         |
| <u>7:7:7:7)变更承認</u>                     | RECEIPTENT O & O /C.      | 4-88(=)= '0 ba    |      |              | 404       | WIT & OKO     | _             |
| <u>連撮終了戦告</u><br>紙7-7+2ト入力              | 内での再生命目                   | 元明门に追加            |      |              |           |               |               |
| 委託契約管理                                  | No 順序 削除 再生品目             | 売却先等              |      |              |           |               |               |
| 業者情報入力·参照                               | 1] 10 三 注稿( 9             | ★ ◎◎玉桃            |      |              |           |               |               |
| 委託契約情報                                  | The ATH (BILL)            |                   |      |              |           | 4-55(5)-10-ba |               |
| <u>安住建搬经路值税</u>                         | 内からの特生(安託)元               |                   |      |              |           | プレ現171に入垣/川   |               |
| 「日米'E'理 ■                               | No 順序 削除                  | 廃棄物の種類            | 許可番号 | 処分方法         | 処理能力      | 備考(利用方法等)     |               |
| 進計管理                                    | <b>F</b> 77               | 再生施設石杯            | RN   | <b>1</b> 51  | 再生施設所在地   |               |               |
| 作業所一覧                                   | 1 10 🔳 🖈 🛆                | 凹産業               | 144  | 岡県OO市凸凹3丁目4· | -15       |               | -             |
| 7.79管理 🗉                                |                           |                   |      |              |           |               |               |
| 2-世情報設定                                 | 丙からの最終処分(委託)先             |                   |      |              |           | 先頭行に追加        |               |
| ログイン                                    | 11 ME 101 2018 0          | 廃棄物の種類            | 許可番号 | 処分方法         | 処理能力      | 備考            |               |
| 画面へ                                     | NO AREF. HURT             | 最終処分施設名称          |      |              | 最終処分施設所在地 |               |               |
|                                         |                           |                   |      |              |           |               |               |
|                                         | 丙からの再中間処理(委託)先及び          | その後の最終処分(再生を含む)場) |      |              |           | 先頭行に追加        |               |
|                                         |                           | 廃棄物の種類            | 許可番号 | 処分方法         | 処理能力      | 処理後の廃棄物       |               |
|                                         | NO ART 1197 12.77         | 施設名称              |      |              | 施設所在地     |               |               |
|                                         |                           |                   |      |              |           |               |               |
|                                         | 自由記入項目                    |                   |      |              |           |               | E             |
|                                         | 支店作業所入力                   |                   |      |              |           |               |               |
|                                         | 素美した                      |                   |      |              |           |               | -             |
|                                         | 兼備入力                      |                   |      |              |           |               |               |

### 業者による情報の入力⑨

| ルミス*電子マニフェスト<br>                                                                                                    |                  | メインメ                                                        | (=                                                                                             |                       |                          |                                | ★(電)☆☆<br>星々輝<br>収運・処分(管理: |
|----------------------------------------------------------------------------------------------------|------------------|-------------------------------------------------------------|------------------------------------------------------------------------------------------------|-----------------------|--------------------------|--------------------------------|----------------------------|
| フェスト管理     日       送う一覧     ニカストー覧       ニカストー覧     三方スト変更重整       提続27股告     日       経営工程告     日       経営工程合     日       第二次のののののののののののののののののののののののののののののののののののの | ■委託<br>委託<br>第1区 | 契約情報入力,4<br>2<br>約を保存しまし<br>間 及び 処分<br>契約区分<br>業者名称<br>委託期間 | ■<br>■<br>●<br>収集運搬用<br>●<br>処务<br>★<br>(電)<br>☆<br>な<br>の<br>奥楽<br>2012/09/01<br>~<br>2013/03 | 7月 ●収集運搬用及び処分)<br>/31 | Ħ                        |                                | 1D:SKB07<br>保存 戻る          |
| <u>たな諸求一覧</u><br>計管理 日<br>業 <u>新一覧</u><br>な管理 日                                                                                                    | 廃棄物<br>5         | 8の種類・数量・1<br>施設の名称<br>8設の所在地                                | 契約単価及び処分会社(丙)<br>★ ☆☆処理センター<br>福岡県福岡市城南区☆☆                                                     | の許可內容<br>3丁目45-6      |                          |                                |                            |
|                                                                                                    | 搜 削<br>写 除       |                                                             | 廃棄物の種類                                                                                         | 処分費(b)<br>性状          |                          | 処分会社の許可内容<br>処分会社の許可内容<br>処分方法 | 2 処理能力                     |
| ログイン 画面へ                                                                                                    | 複写               | コンクリート                                                      | トがら(未分類)                                                                                       | 1<br>図固形状 回液状         | 5,000円<br>20.0m3<br>3泥状  | 3 团破碎 团選別 同切断 同焼却 同脱水          | 40/8 t ▼                   |
|                                                                                                    | 複写               | 残土ガラ・袋                                                      | 乾入りガラ                                                                                          | 1<br>区固形状 三液状 [       | 3,000円<br>15.0m3<br>〕泥状  | ◎ 函 破碎 ◎ 邂別 ■ 切断 ■ 焼却 ■ 脱水     | 40/8 t ▼                   |
|                                                                                                    | 複写               | アスファルト                                                      | ト・コンクリートがら                                                                                     | 1<br>区固形状 ■液状 ■       | 2,000円<br>15.0m3<br>1.泥状 | 3 团破碎 团溜別 同切断 同境却 同脱水          | 40/8 t •                   |
|                                                                                                    | 複写               | その他のがれ                                                      | າຮ類                                                                                            | 1                     | 5,000円<br>10.0m3         | ◎ 夏破砕 ■ 選別 ■ 切断 ■ 焼却 ■ 脱水      |                            |

13

## 業者による情報の申請

| *電子マニフェスト                 | メイ                       | ンメニュー                                 |                  |                 |                                                                  |                        |                                       |                        |                      |                    | ★(電)☆<br>星々 |
|---------------------------|--------------------------|---------------------------------------|------------------|-----------------|------------------------------------------------------------------|------------------------|---------------------------------------|------------------------|----------------------|--------------------|-------------|
| 1-27k                     |                          |                                       |                  |                 |                                                                  |                        |                                       |                        |                      | 収運                 | · 処分(管      |
| 사管理 🗉                     |                          | <b>F</b> :                            |                  |                 |                                                                  |                        |                                       |                        |                      |                    | 10.00       |
| 上五                        | ■安託契約情報一3                | ٤.                                    |                  |                 |                                                                  |                        |                                       |                        | _                    |                    | 10:88       |
| 小変更承認                     | 検索条件を非表示                 |                                       |                  |                 |                                                                  |                        |                                       |                        |                      | 検索                 | EXCEL       |
| <u>そ了報告</u><br>1471-1入力   | 支店                       |                                       | •                | エリア             |                                                                  | •                      | 口座名称                                  |                        |                      | ź                  | 計口座検索       |
| 契約管理 😑                    | 契約種別                     | ☑包括 ☑個別                               |                  | 契約番号            |                                                                  |                        | 委託期間(自)                               |                        | · · ·                |                    |             |
| 「報人力・参照」                  | 契約状況                     | ☑依頼中 ☑申請□                             | 」 ☑申請中           | ☑確認済 ☑承         | 認済                                                               |                        | 委託期間(至)                               | 2013/01/31             | <b>a</b> ~           |                    |             |
| 2年少1月4日2<br>目前後海至12各1青年12 | 委託契約を申請し                 | ました。                                  |                  |                 |                                                                  |                        |                                       |                        |                      |                    | EDAECH      |
| き理 🖬                      | 作業所台帳                    |                                       |                  |                 | 委託契約登録                                                           | 委託契                    | 約書印刷 委許                               | 契約申請                   |                      |                    |             |
|                           | No 状况 🔺                  | 運搬経路名称 🔺                              | 包括:エリ<br>個別:口座?  | 7<br>S林 📥 契約委任業 | 者 選 契約                                                           | 契約番                    | 号 📓 👘                                 | 集運搬業者<br>処分業者          | 42                   | 集運搬許可<br>処分許可番     | 뜔号<br>号     |
|                           | □ 1 包括<br>申請中 1          | <u>A12000037]★ (電)</u><br>な <u> </u>  | 九州支店 補           | 國県              | 中請申                                                              | B1200005               | 54000 1 [00002<br>54000 [00002        | 5]★(電)☆☆・<br>5]★(電)☆☆・ | ·· [040107700        | 111]福岡県<br>111]福岡県 | -[0401077…  |
| 報設定                       | ■ <sup>2</sup> 個別<br>手続中 | <u>A12000036]個) 会会</u><br>→ <u>会合</u> | 6.98.78 ± 17     | 23              | <ul> <li>         依頼中     </li> <li>         依頼中     </li> </ul> | B1200005               | <u>53000</u> 1 [00002<br>53000 [00002 | 5]★(電)☆☆・<br>5]★(電)☆☆・ | ·· [001007700        | )11]北海道<br>)11]札幌市 | -[0010077…  |
| 12                        | ■ <sup>3</sup> 個別<br>確定演 | A120000271個) ★O                       | 18.23            | (作業所入力          | 5) 承認済                                                           | B1200003               | 88000 1 [00003                        | 2]★ 004.               |                      | ]北海道               | -[0010004…  |
|                           | - 4 (19.01)              | 120000201(E) + ~                      | NUMBER OF STREET |                 | 承認済                                                              | B1200003               | 9000 [00002<br>12000 1 [00002         | 5]★(電)☆☆・<br>5]★(電)☆☆・ | ·· [051407700        | 1111札幌市            | - [0010077  |
|                           | 福定済                      | 2四業→会会興業                              | 18. 20           | (TF#/II/)       | 回 承認済                                                            | B1200004               | 2000 1 [00002                         | 5]★(電)☆☆・              | ·· [051407700        | 11]礼幌市             | - [0010077  |
|                           | m 5 個別 (                 | A12000030]個) ★                        | Ser. 200         | 2013            | □ 承認済                                                            | B1200004               | 13000 1 [00002                        | 5]★(電)☆☆・              | [040107700           | 11]福岡県             | -[0401077   |
|                           | 雌花消 2                    | <u>xx</u>                             | CONTRA           | 2.8             | 📄 承認済                                                            | <u>B1200004</u>        | 1 <u>3000</u> 2 [00002                | 5]★(電)☆☆・              | •• [040107700        | 11]福岡県             | -[0401077…  |
|                           | ① 該실                     | する契約                                  | 約存置              | 星北 -            | → 「去計                                                            | <u>81200004</u><br>主刀幺 | 100002                                | 5]★(電)☆☆·<br>ボク丶       | ·· [040407700<br>ノタ油 | 11]福岡県             |             |
|                           |                          |                                       |                  | └╈╈╓╺╺          | · <u>∽</u> ∪∟<br>+∋=≠                                            |                        |                                       | ~ ~ ~ ~                | ا د ب                | 9                  |             |
|                           | _                        | > 部門女                                 | 王塓               | 見部へも            | 书詞                                                               |                        |                                       |                        |                      |                    |             |
|                           | ②曲話                      | <b>まする<u>契</u>4</b>                   | 約書を              | ミニュ             | 委託契約                                                             | h書F                    | うるこれ                                  | タンパ                    | を抽!                  |                    |             |
|                           |                          |                                       |                  | сш <i>у</i> л , |                                                                  | JEr                    | וינטייבן                              | ~ ~ ~                  |                      | ~                  |             |

委託契約書

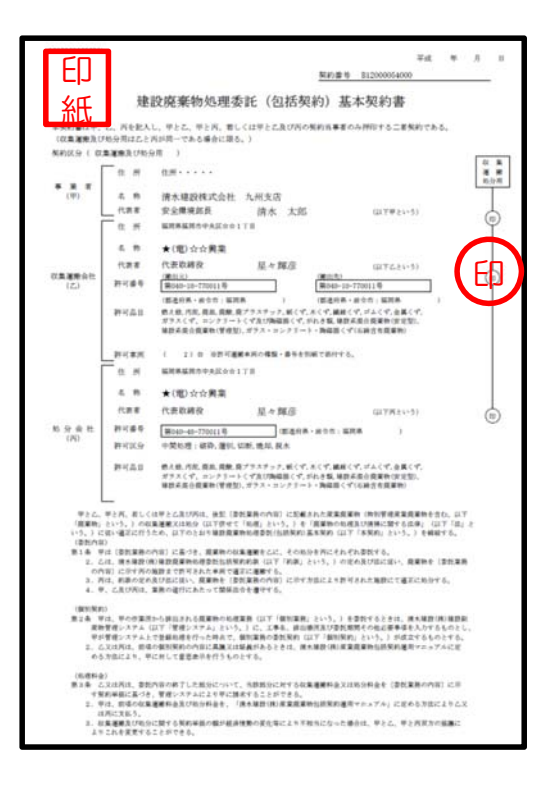

|                                    | ) 🕖 🔹 🔹 作業所台標追加通知 - メッセージ (テキスト形式)                              |                |
|------------------------------------|-----------------------------------------------------------------|----------------|
| 77116                              | メッセージ McAfee 電子メール スキャン                                         | ∞ 0            |
| 差出人:<br>宛先:<br>CC:<br>件名:          | KanCtyxール/ac                                                    | 2/05 (火) 10:36 |
| ***<br>骨シ<br>支<br>工<br>約<br>座<br>名 | ************************************                            | ****<br>****   |
| 業者コ<br>ユーザ<br>***                  | - F: 00025<br>- I D: 00000044<br>****************************** | ***            |
|                                    |                                                                 |                |

# 包括契約作業所の一覧(作業所台帳)

| ズ電子マニフェスト<br><u>:ニュアル</u> |                                                             | لا لا                                       | インメニュー                                  |                     |             |                                                          |                                                        |            |                           |                    | O O 株式 会<br>OO(<br>収運・処分(管理                      |
|---------------------------|-------------------------------------------------------------|---------------------------------------------|-----------------------------------------|---------------------|-------------|----------------------------------------------------------|--------------------------------------------------------|------------|---------------------------|--------------------|--------------------------------------------------|
| - 八管理                     | <ul> <li>■委託書</li> <li>検索条</li> <li>契</li> <li>契</li> </ul> | 22約情報<br>4 <b>件を非表示</b><br>支店<br>約種別<br>約状況 | <sup>1</sup><br>該当する<br>包括依頼            | 。契約ル-<br>夏のある(      | -ト→<br>乍業所の | 「作業                                                      | <mark>所台帳」</mark><br>がエクt                              | ボ:         | タンを押<br><sup>,</sup> 出力され | ー<br>す<br>いる。      | ID:SKB<br>検索 EXCEL出力<br>会計口座検索<br>通<br>一副<br>印紙代 |
| 求管理 🕒                     | 作業所                                                         | 台帳                                          |                                         |                     |             | 委託契約登録                                                   | 录 委託契約書印                                               | 印刷         | 委託契約申請                    |                    |                                                  |
| 計管理                       | No                                                          | 状況▲                                         | 運搬→→□□□□□□□□□□□□□□□□□□□□□□□□□□□□□□□□□□□ | 包括:エリア<br> 個別:口座名称▲ | 契約委任業者 🔺    | 選 契約<br>択 状況                                             | 契約番号                                                   | 区間         | 収集運搬業者<br>処分業者            |                    | 集運搬許可番号<br>処分許可番号                                |
|                           |                                                             | 包括<br>確定済                                   | [ <u>A12000009]</u>                     |                     |             | <ul> <li>承認济</li> <li>承認济</li> </ul>                     | <ul> <li>B12000011000</li> <li>B12000011000</li> </ul> | 1 [O<br>[0 | 00008])<br>00008])        | [013000<br>[011200 | 東京都-[0111001…<br>埼玉県                             |
| が情報設定                     |                                                             | 2 包括<br>確定済                                 | [A12000013]                             | 28.7.23             |             | <ul> <li>承認済</li> <li>承認済</li> </ul>                     | E12000016000                                           | 1 [O       | 00008]                    | [013000            | ]東京都-[0111001…<br>]埼玉県                           |
| 1 <i>グイン</i><br>画面へ       |                                                             | 3 包括<br>確定済                                 | [ <u>A12000020]</u>                     | 25.7.73             |             | <ul> <li>」 承認済</li> <li>」 承認済</li> <li>」 承認済</li> </ul>  | B12000021000                                           | 1 [0       | 00008])                   | [013000]           | 東京都-[0111001…                                    |
|                           |                                                             | 4 個別<br>委任中                                 | <u>[A12000026]個) あ</u>                  | 28.232              | 2.2.2       |                                                          | B12000029000                                           | 1 [0       | 00008]                    | [013000            | - 何上示<br>]東京都-[0111001…<br>1体工具                  |
|                           |                                                             | 5 個別<br>確定済                                 | [A12000008]                             | 25.7.93             |             | □ 中前□                                                    | B12000010000                                           | 1 [0       | 00008]                    | [013000            | ]東京都-[0111001…<br>]技工順                           |
|                           |                                                             | 6 個別<br>確定済                                 | <u>[A12000027]個)す</u>                   | 28.7.523            | 1.2.2       | <ul> <li>▲ #820</li> <li>■ 承認第</li> <li>■ 承認第</li> </ul> | B12000030000                                           | 1 [0       | 00008]                    | [013000            |                                                  |
|                           |                                                             |                                             | 作業所台                                    | 帳は定期                | 期的に包        | 括契約                                                      | 約に新規                                                   | 見添         | 付してま                      | ö<。                |                                                  |